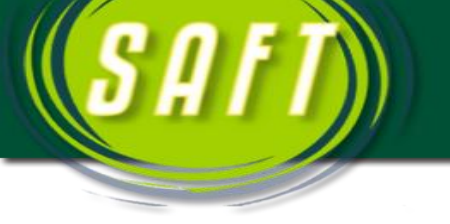

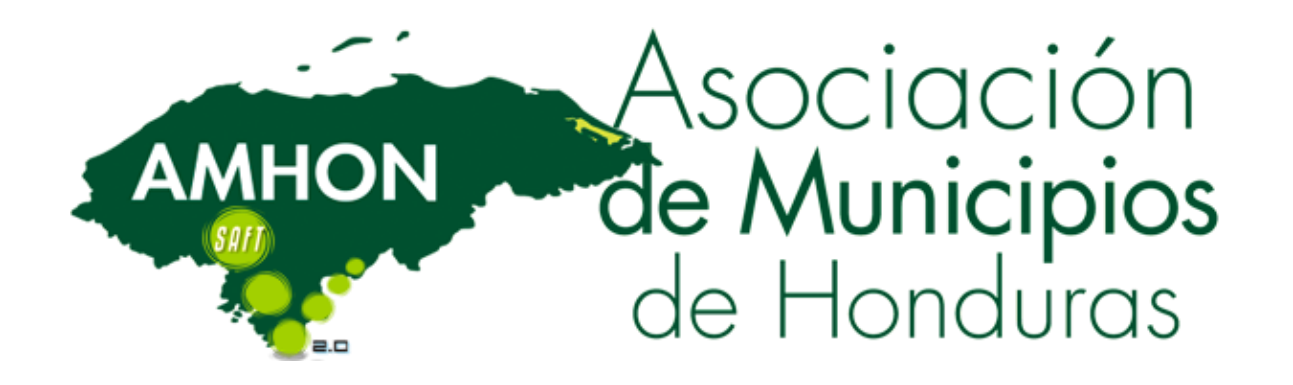

# MANUAL DE INSTALACION DE LOS MODULOS DEL SAFT

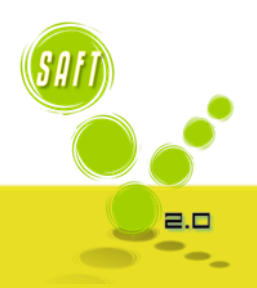

AMHON

ON Asociaci de Munici de Hondur

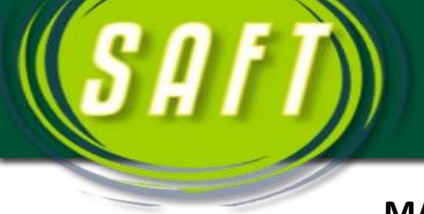

# MANUAL DE INSTALACION DE LOS MODULOS DEL SAFT

- Supervisión por parte de los técnicos municipales al momento de la instalación de la red de informática en la(s) Municipalidad(es), para corroborar que se realice de forma profesional y de acuerdo a lo plasmado en el diagnóstico.
- **2.** Verificar que en las computadoras de la Municipalidad cuenten con Windows XP y el servicie pack 2, ya sea Windows 7 u 8 también se puede instalar sin Ningún Inconveniente.

Dar clic a *Panel de Control* 

Doble clic en Sistema

AMHON

# En Caso de que la Computadora tenga Windows 8.

| <b>Configu</b><br>Escritorio | ıración        |               | Sistem |
|------------------------------|----------------|---------------|--------|
| Panel de cont                | trol           |               |        |
| Personalizació               | ón             |               |        |
| Información c                | de PC          |               |        |
| Ayuda                        |                |               |        |
|                              |                |               |        |
|                              |                |               |        |
|                              |                |               |        |
| 11                           | ••>            | ÷ö:           |        |
| SAFT                         | 100            | Brillo        |        |
| E                            |                | ESP           |        |
| Notificaciones               | Iniciar/Apagar | Teclado       |        |
| С                            | ambiar config  | uración de PC |        |
|                              |                |               |        |

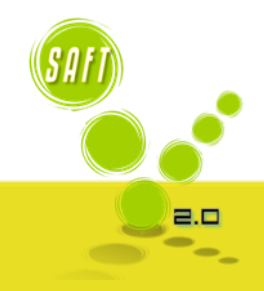

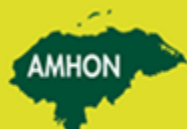

En esta pantalla nos muestra la versión del Windows 8 Single que está instalado. En caso contrario se debe de instalar el servicie pack 2.

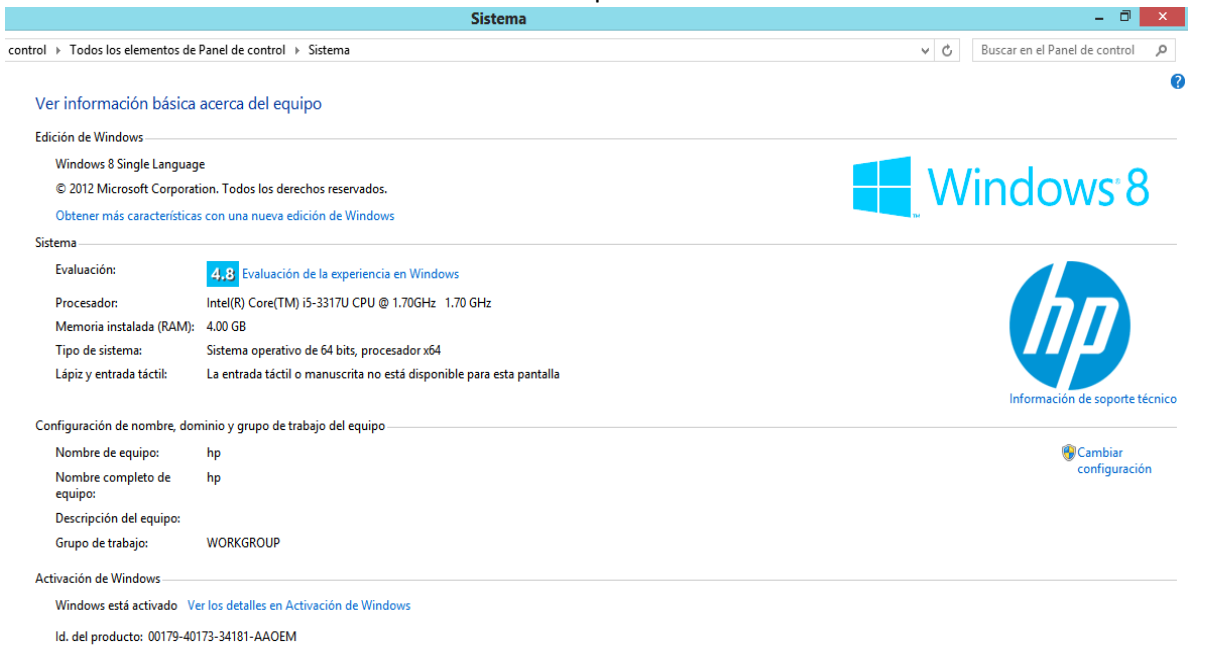

De ser uno de los otros Sistemas Operativos, Darle clic en el menú de Inicio e irse a la Opción de Panel de Control y allí buscar la opción de Sistemas y verificar que servicie Pack posee la máquina.

- 3. Instalar un antivirus actualizado en cada una de las computadoras de la Municipalidad.
- **4.** Establecer un grupo de trabajo en la red de informática y adherir todas las computadoras que lo conformaran, crear direcciones IP fijas en cada una de las computadoras de la red.
- 4.1. A continuación se detallan los pasos a seguir, para crear un grupo de trabajo en cada computadora:

#### Dar clic a *Panel de Control*

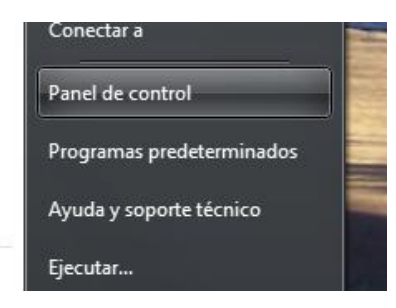

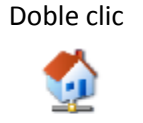

AMHON

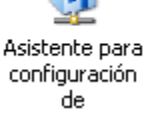

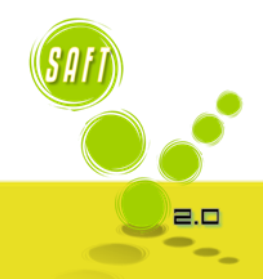

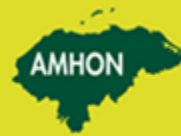

Asociación

de Municipios de Honduras

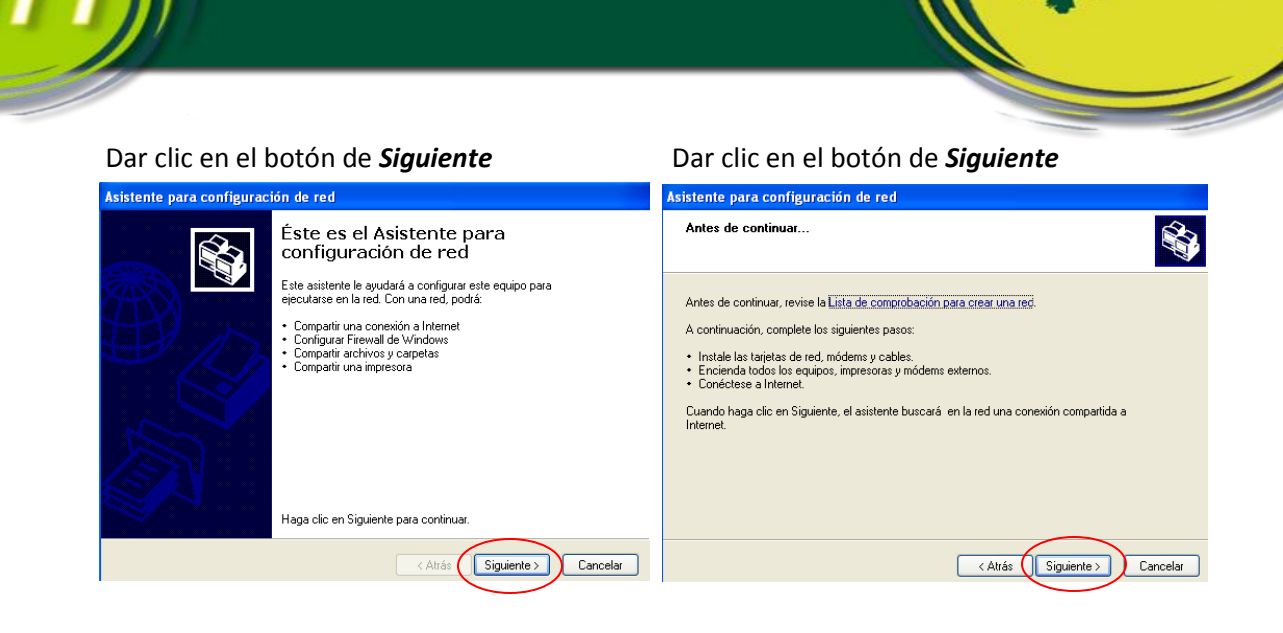

## Seleccionar "Otro" y dar clic en el botón de Siguiente

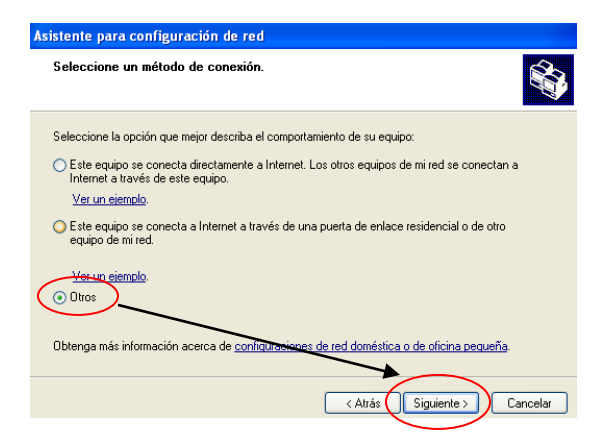

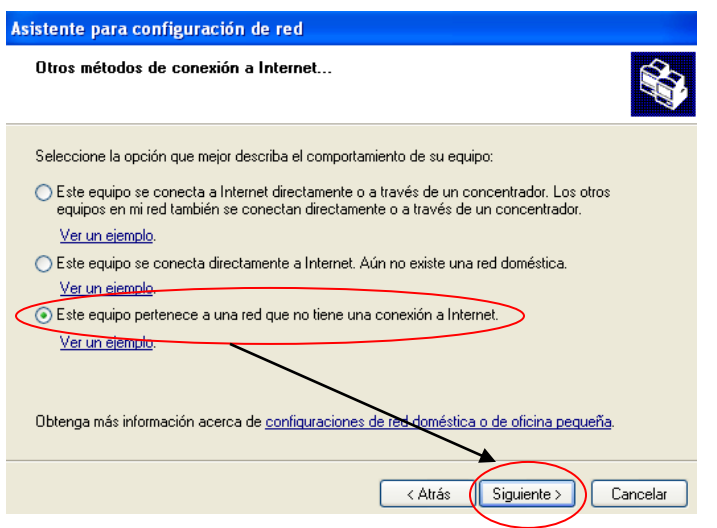

Seleccionar *"Este equipo pertenece a una red que no tiene conexión a Internet"* y posteriormente dar clic en el botón de *Siguiente*.

AMHON

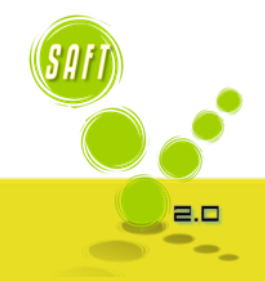

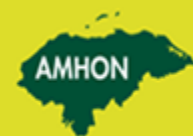

Asociación de Municipios de Honduras

| sistente para configuración de red                                                                                               |          |
|----------------------------------------------------------------------------------------------------|----------|
| Dé a este equipo una descripción y nombre.                                                                                       |          |
| Descripción del equipo: Roberto Rulfo<br>Ejemplos: Equipo de la sala de cetar o Equipo de Pablo<br>Nombre de equipo: PRESUPUESTO | $\land$  |
| Ejemplos: FAMILIA o PABLO<br>El nombre actual del equipo es CARLOS.                                                              |          |
| Aprenda más acerca de <u>Nombres de equipo y descripciones</u> .                                                                 |          |
| < Atrás Siguiente >                                                                                                    | Cancelar |

Digitar en la *"Descripción del equipo"* el nombre de la persona que utiliza la computadora y en el *"Nombre del equipo"* digitar el nombre del departamento al que esta asignada la computadora, posteriormente dar clic en el botón de *Siguiente*.

AMHON

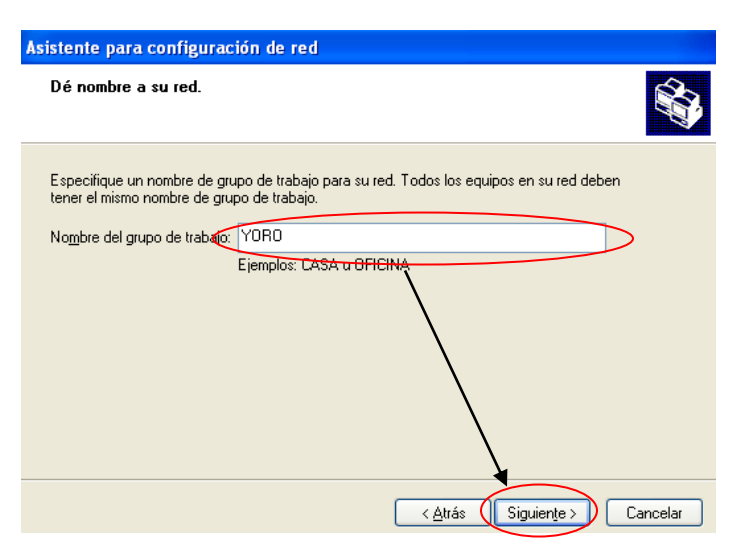

En esta opción en el *"Nombre del grupo de trabajo",* se digita el nombre de la municipalidad y posteriormente dar clic en el botón de *Siguiente*.

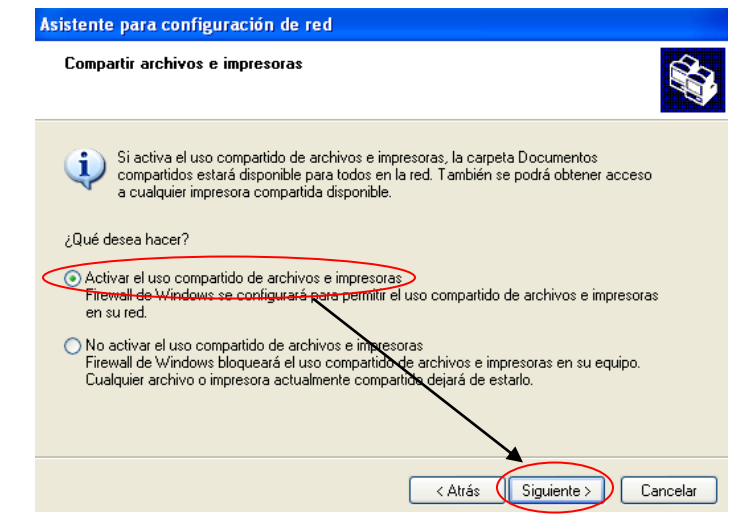

Seleccionar la opción *"Activar el uso compartido de archivos e impresoras"* y dar clic al botón de *Siguiente*.

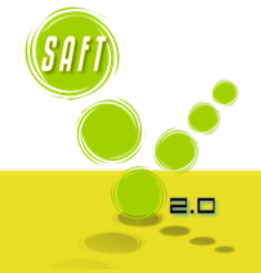

AMHON

Asociación

de Municipios

de Honduras

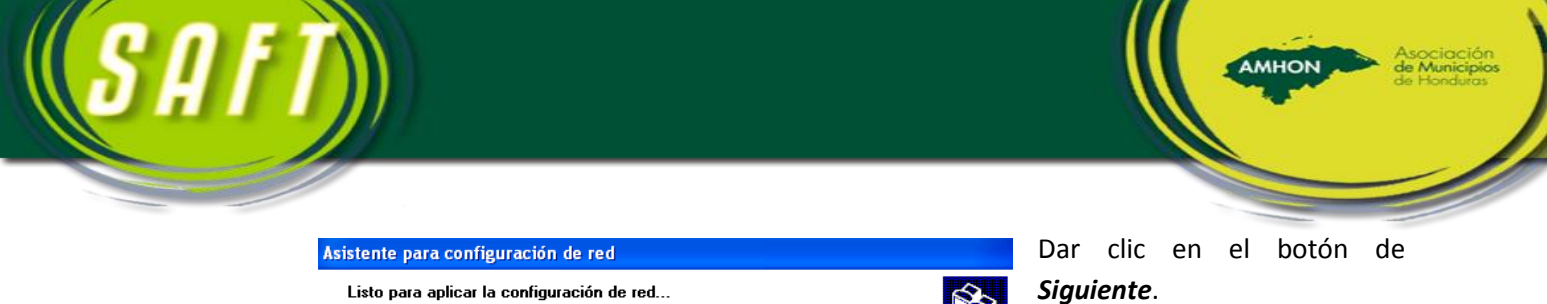

| isistente para configuración de re                                                               | 80                                                                                             |                       |
|--------------------------------------------------------------------------------------------------|------------------------------------------------------------------------------------------------|-----------------------|
| Listo para aplicar la configuraciór                                                              | n de red                                                                                       |                       |
| El asistente aplicará la siguiente configu<br>completarse y no puede ser interrumpido            | ración. Este proceso tardará unos minutos en                                                   |                       |
| Configuración:                                                                                   |                                                                                                |                       |
| Configuración de red:                                                                            |                                                                                                |                       |
| Descripción de equipo:<br>Nombre de equipo:<br>Nombre de grupo de trabajo:                       | Roberto Rulfo<br>PRESUPUESTO<br>YORO                                                           | Ξ                     |
| Compartir archivos e impresoras está ac<br>cualquier archivo o impresora que haya<br>usen otros. | tivado. El archivo Documentos compartidos y<br>compartido están disponibles ahora para que los | <ul> <li>■</li> </ul> |
| Haga clic en Siguiente para aplicar esta                                                         | configuración.                                                                                 |                       |
|                                                                                                  | < Atrás Siguiente >                                                                            | Cancelar              |

Asistente para configuración de red Espere... Espere mientras el asistente configura este equipo para trabajar como parte de una red doméstica o de oficina pequeña. Este proceso puede tardar varios minutos.

< Atrás

Siguiente > Cancelar

Espere este proceso tarda unos segundos.

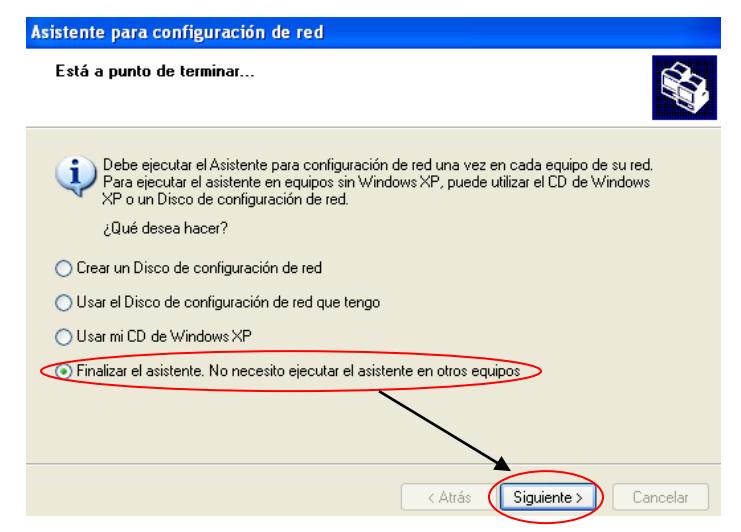

Seleccionar la opción *"Finalizar el asistente"* y dar clic en el botón de *Siguiente*.

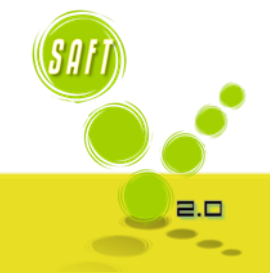

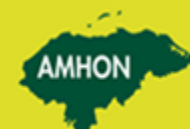

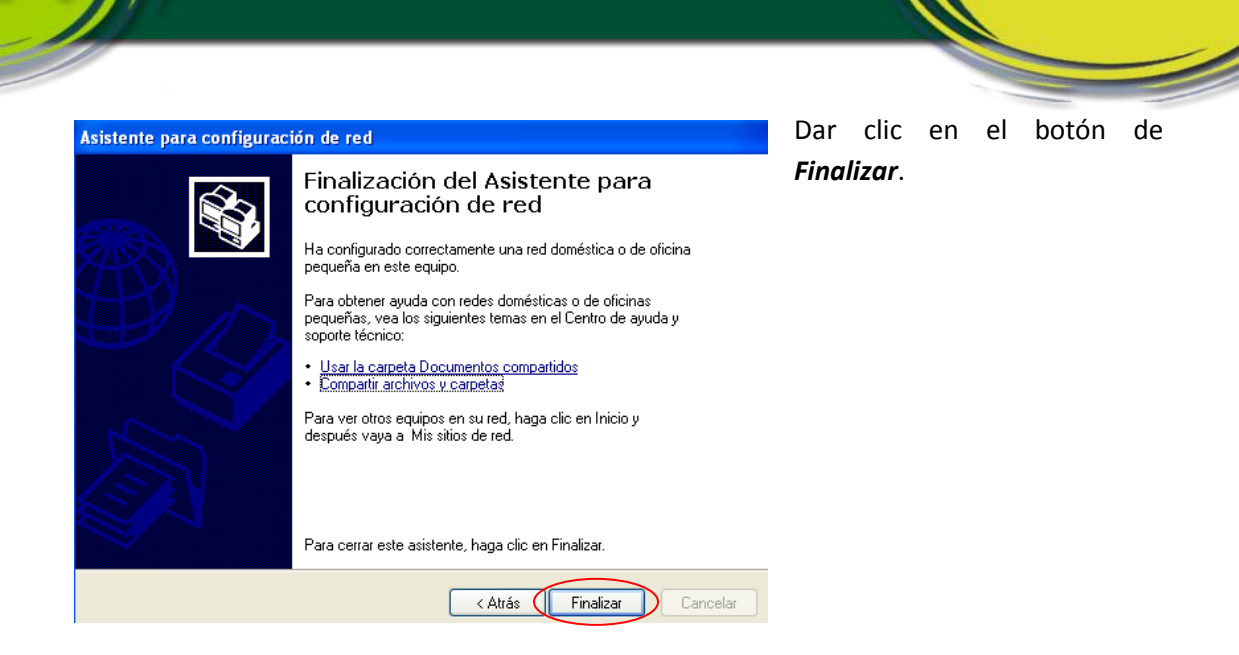

AMHON

## Dar clic en el botón Si.

| Cambio de configuración del sistema                              |                                   |  |  |  |  |  |
|------------------------------------------------------------------|-----------------------------------|--|--|--|--|--|
| Para que la nueva configuración tenga efecto, deberá reiniciar e |                                   |  |  |  |  |  |
| ~                                                                | ¿Desea reiniciar el equipo ahora? |  |  |  |  |  |
|                                                                  | Sí No                             |  |  |  |  |  |

- 4.2. A continuación se detallan los pasos a seguir para asignar una dirección IP fija a cada computadora de la red:
- 5. Verificar que la configuración regional este especificado para Honduras, esta opción se encuentra el panel de control de Windows, se debe realizar en todas las computadoras en las que estará instalado el SAFT. A continuación se detallan los pasos a seguir:

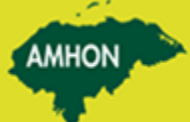

4

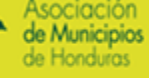

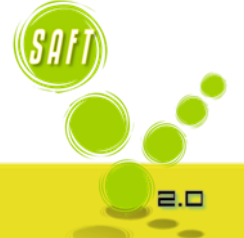

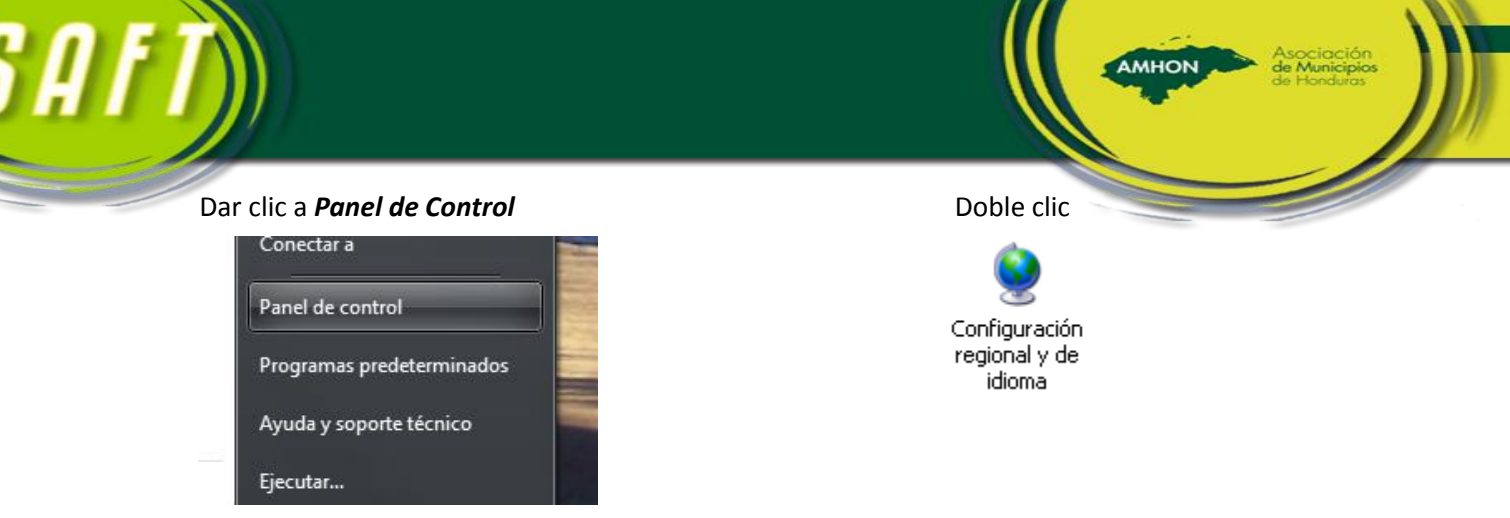

| iones regiona                               | les Idiomas Opciones avanzadas                                                                                                    |
|---------------------------------------------|----------------------------------------------------------------------------------------------------|
| stándares y fo                              | ormatos                                                                                                    |
| Esta opción a<br>números, mon               | fecta al formato que algunas aplicaciones dan a los<br>edas, fechas y horas.                                                                                                    |
| Seleccione ur<br>clic en P <del>ersor</del> | i elemento para que coincida con sus preferencias o hag.<br><del>alizar para elegir su propia config</del> uración:                                                                                                    |
| Español (Hor                                | iduras) Versonalizar                                                                                                    |
| Ejemplos                                    |                                                                                                    |
| Número:                                     | 123,456,789.00                                                                                                    |
| Moneda:                                     | L. 123456,789.00                                                                                                    |
| Hora:                                       | 01:40:55 p.m.                                                                                                    |
| Fecha corta:                                | 24/11/2008                                                                                                    |
| Fecha larga:                                | Lunes, 24 de Noviembre de 2008                                                                                                    |
|                                             |                                                                                                    |
| Ibicación —                                 |                                                                                                    |
| Seleccione su<br>suministrarle in           | ubicación artual para ayudar a los servicios a<br>formación loval, como noticias y el tiempo                                                                                                    |
| Honduras                                    | , and the second second s |
| nonquias                                    |                                                                                                    |

En la opción de *"Estándares y formatos"* se debe elegir *Español (Honduras)*, en la opción *"Ubicación"* se elige *Honduras*, dar clic en el botón de *Aplicar* y posteriormente dar clic en el botón de *Aceptar*.

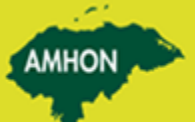

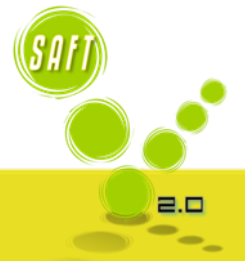

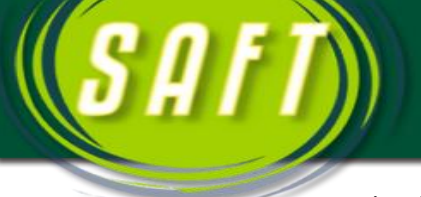

Instalación de los diferentes módulos (Catastro, Presupuesto, Contabilidad, Servicios 6. Públicos, Tesorería y Control Tributario) y la base de datos del SAFT en las computadoras en las cuales funcionara el sistema. A continuación se detalla los pasos a seguir para la instalación del SAFT:

Paso 1: Instalar la Base de Datos del SAFT

En la carpeta **DB** dar doble clic

Dar doble clic en el archivo Setup

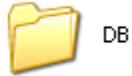

setup

Setup Bootstrap for Visual Bas... Microsoft Corporation

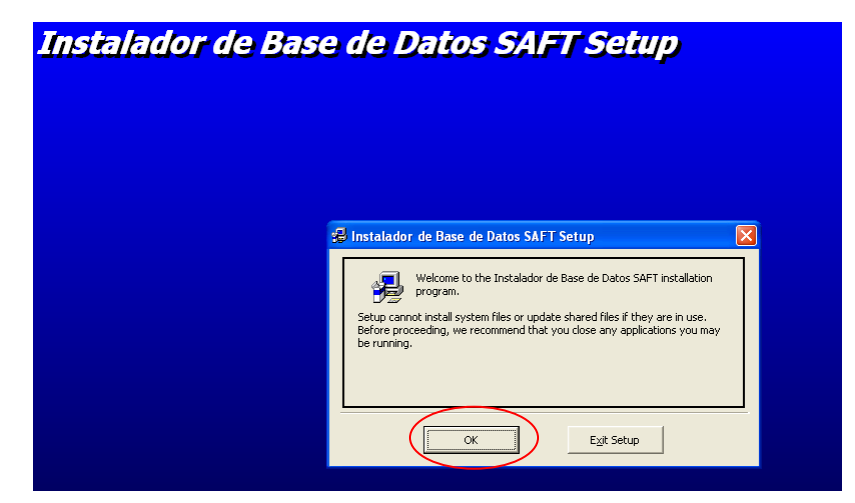

En esta pantalla dar clic en el botón de Ok.

AMHON

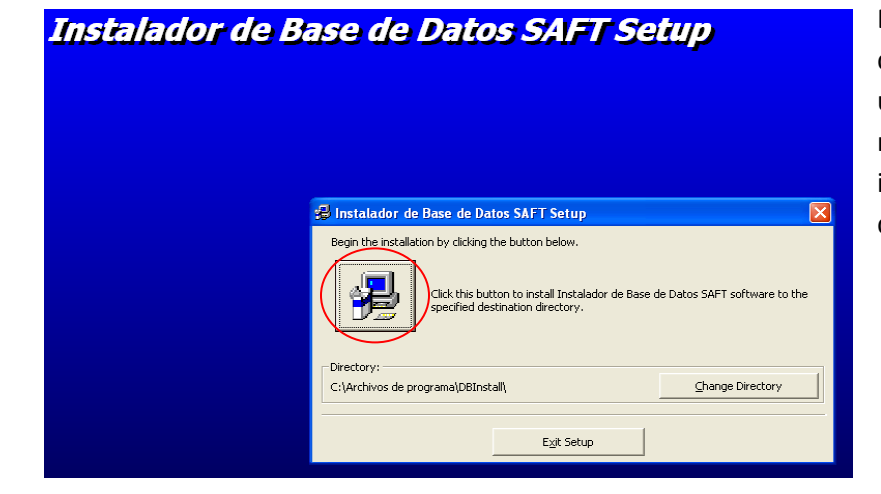

Dar clic en el botón de Instalar. Esperar minutos unos mientras el sistema instala los archivos de la base de datos.

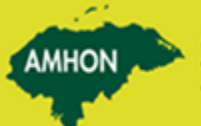

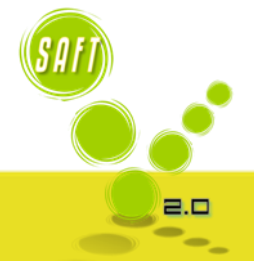

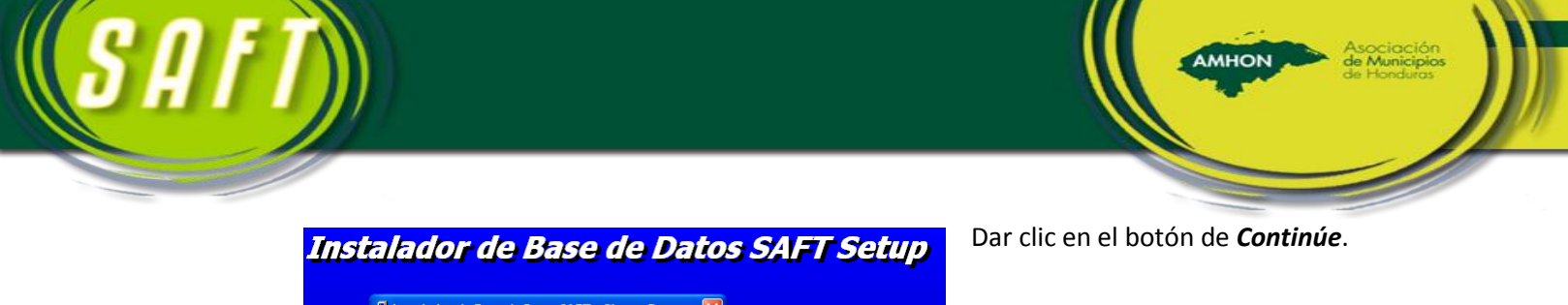

| Setup will add items to the group shown in the<br>You can enter a new group name or select on<br>Groups list.                                                                     | Program Group box.<br>e from the Existing |  |
|----------------------------------------------------------------------------------------------------|-------------------------------------------|--|
| Program Group:<br>Instalador de Base de Datos SAF<br>Existing Groups:                                                                                                    | 0                                         |  |
| Accessorios<br>Accessorios<br>Cain<br>DFX for Whamp3<br>Inicio<br>Instalador de Base de Datos SAF<br>Mario Forever<br>Messenger Tipo<br>MSN BackUp<br>Quintessentida Media Player | ►                                         |  |
| <u>Continue</u> Car                                                                                                    | icel                                      |  |

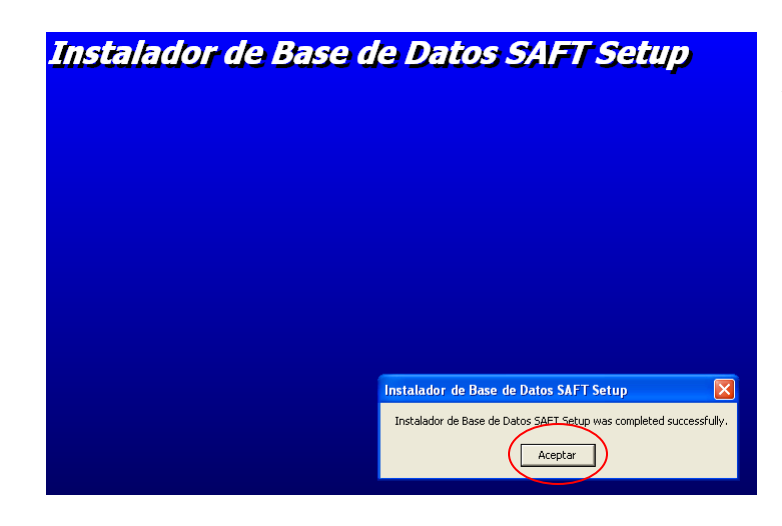

Dar clic en el botón de *Aceptar*.

Paso 2: Instalar el modulo de Administración Tributaria

En la carpeta *Tributaria* dar doble clic

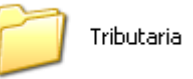

Dar doble clic en el archivo Setup

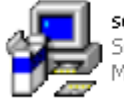

setup Setup Bootstrap for Visual Bas... Microsoft Corporation

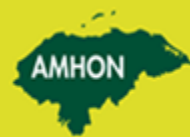

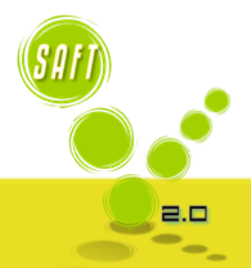

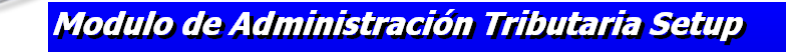

En esta pantalla dar clic en el botón de **Ok**.

AMHON

| 🕏 Modulo de Administración Tributaria Setup                                                                                                    |  |
|----------------------------------------------------------------------------------------------------|--|
| Welcome to the Modulo de Administración Tributaria installation<br>program.<br>Setup cannot install system files or update shared files if they are in use.<br>Before proceeding, we recommend that you close any applications you may<br>be running. |  |
| OK Egit Setup                                                                                                    |  |

| Modulo de Adm | inistración Tributaria                               | Setup                             |
|---------------|------------------------------------------------------|-----------------------------------|
|               | 🔀 Modulo de Administración Tributaria Setup          | X                                 |
|               | Begin the installation by clicking the button below. | ración Tributaria software to the |
|               | Directory:<br>C:\Archivos de programa\SAFT\          | Change Directory                  |
|               | E <u>xi</u> t Setup                                  |                                   |

Dar clic en el botón de *Instalar*. Esperar unos minutos mientras el sistema instala los archivos de la base de datos.

| Se mout              | ilo de Administración Tributaria - Choose Pr 🔀                                                                                                    |  |
|----------------------|----------------------------------------------------------------------------------------------------|--|
| Setup wi             | II add items to the group shown in the Program Group box.                                                                                                    |  |
| rou can<br>Groups li | enter a new group name or select one from the Existing st.                                                                                                    |  |
|                      |                                                                                                    |  |
|                      | Program Group:                                                                                                    |  |
|                      | SAFT                                                                                                    |  |
|                      | Existing Groups:                                                                                                    |  |
|                      | Cain                                                                                                    |  |
|                      | DFX for Winamp3<br>Inicio                                                                                                    |  |
|                      | Instalador de Base de Datos SAFT                                                                                                    |  |
|                      | Mario Forever Messenger Tigo                                                                                                    |  |
|                      | MSN BackUp                                                                                                    |  |
|                      | Quintessential Media Player                                                                                                    |  |
|                      | Regeare and the second second s |  |

Dar clic en el botón de *Continúe*.

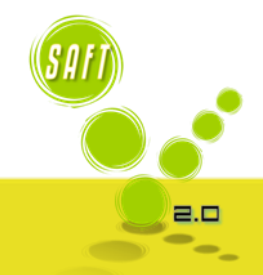

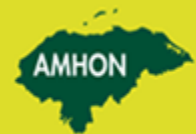

Asociación

de Municipios

de Honduras

SAľ

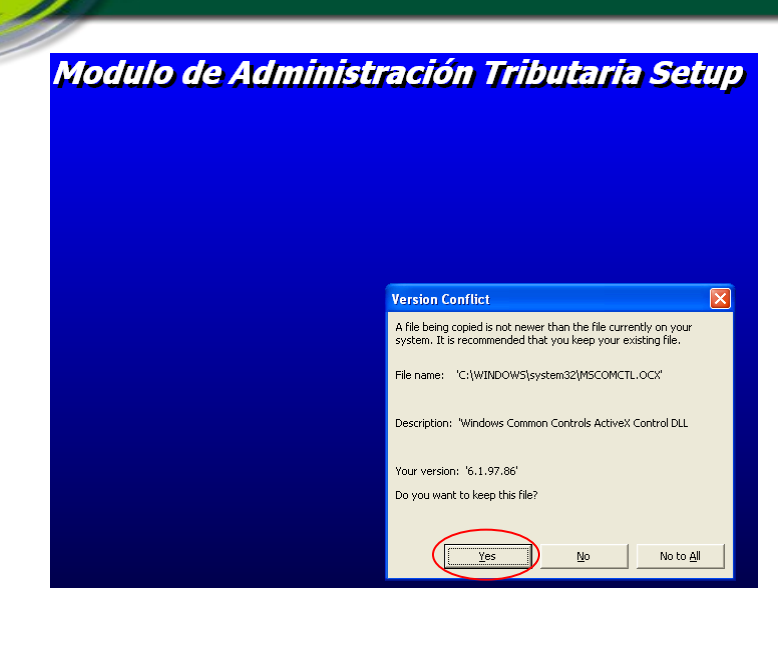

En caso que se presente este mensaje presionar el botón **Yes,** las veces que sea necesario.

AMHON

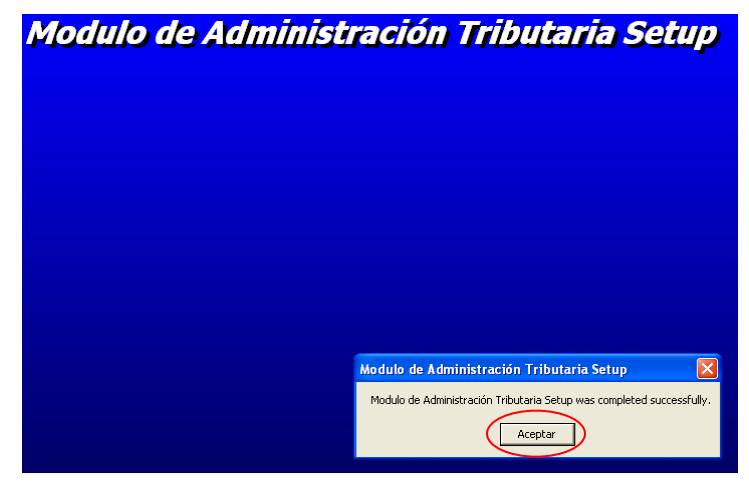

Dar clic en el botón de *Aceptar*.

Paso 3: Instalar el modulo de Presupuesto

En la carpeta **Presupuesto** dar doble clic

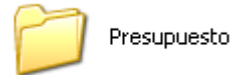

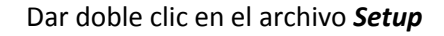

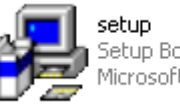

Setup Bootstrap for Visual Bas... Microsoft Corporation

2.0

**NOTA:** Todos los pasos siguientes son exactamente los mismos del modulo de Administración Tributaria

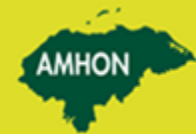

Asociación

de Municipios

de Honduras

54

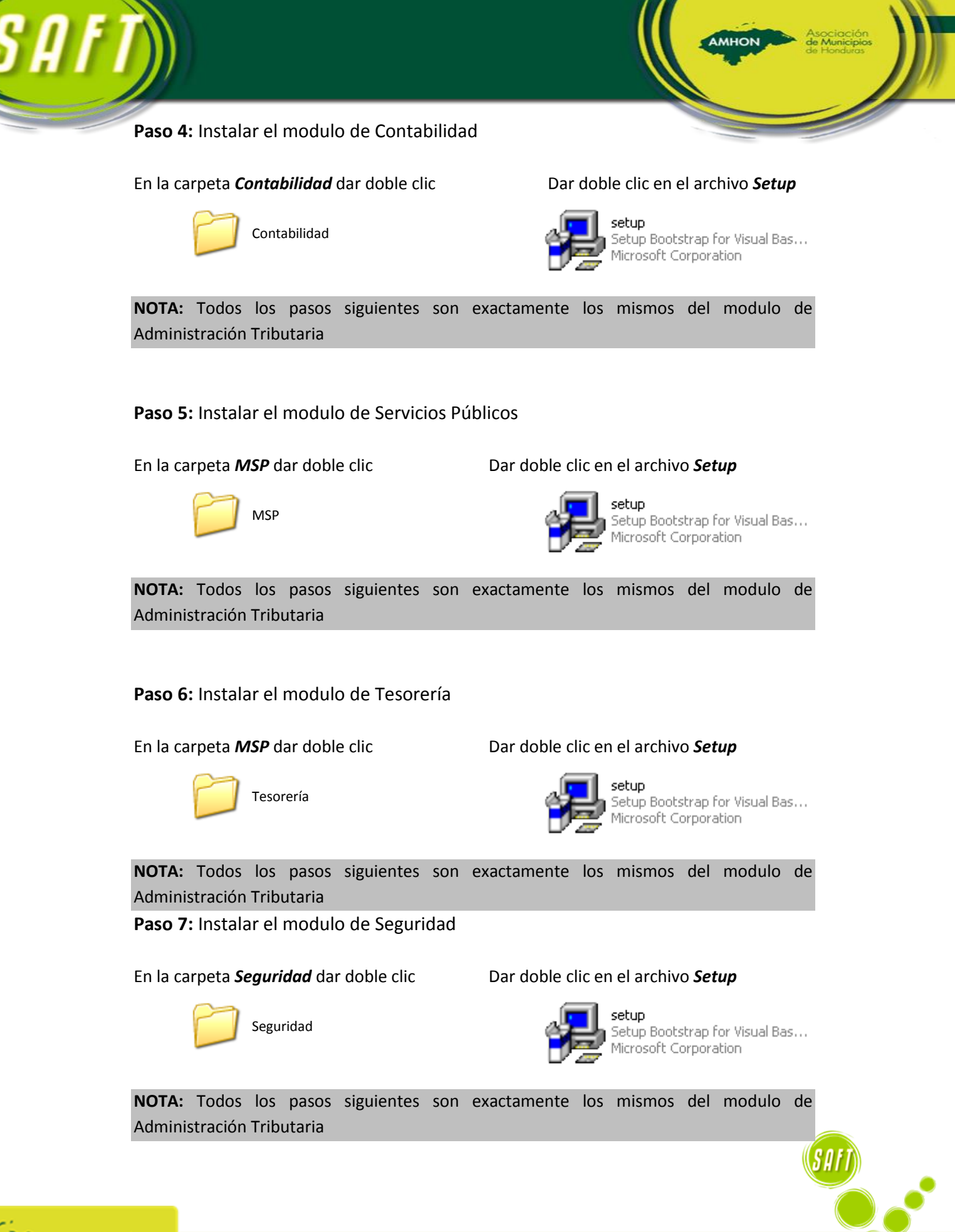

Asociación de Municipio de Honduras

2.0

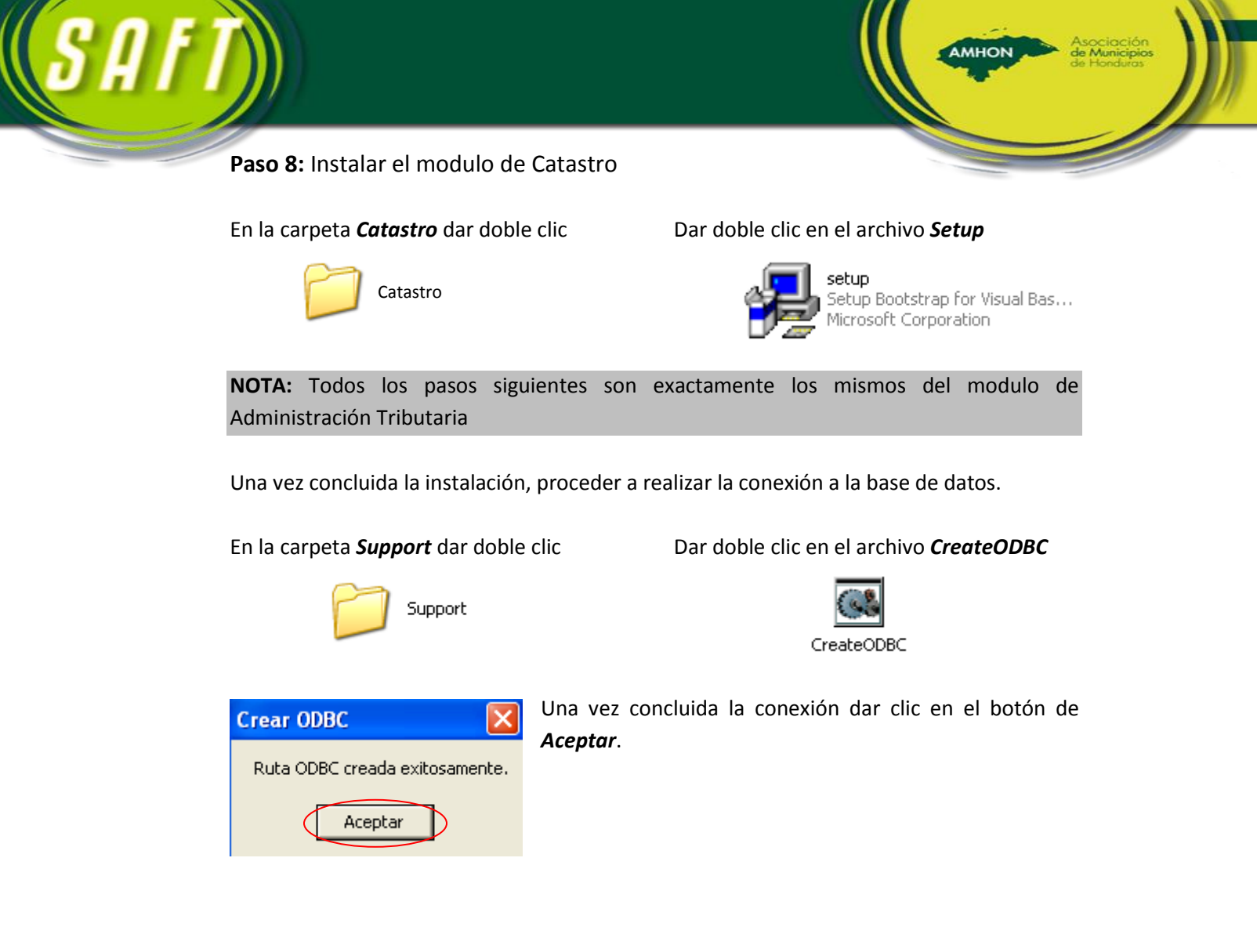

**7.** Instalación del censo poblacional el cual le será de ayuda al momento de registrar un contribuyente que no porte su documentación personal.

# Pasos para la Configuración del Servidor.

1. Clic en inicio y panel de Control.

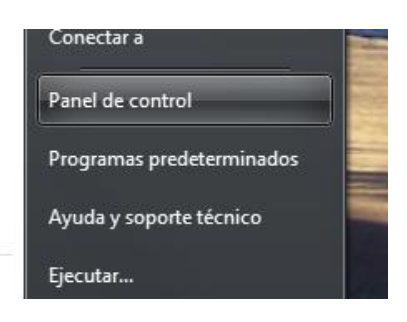

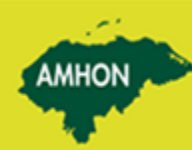

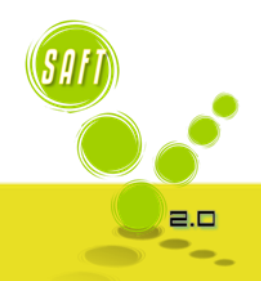

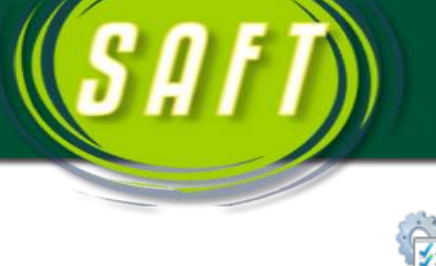

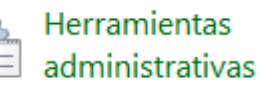

Y buscar herramientas administrativas.

AMHON

## 2. Darle clic en la opción Servicios.

| Nombre                                   | Fecha de modifica  | Тіро           | Tamaño |
|------------------------------------------|--------------------|----------------|--------|
| 🛃 Administración de equipos              | 25/07/2012 02:19   | Acceso directo | 2 KB   |
| 🔝 Configuración del sistema              | 25/07/2012 02:18   | Acceso directo | 2 KB   |
| 📸 Desfragmentar y optimizar unidades     | 25/07/2012 02:18   | Acceso directo | 2 KB   |
| 📷 Diagnóstico de memoria de Windows      | 25/07/2012 02:17   | Acceso directo | 2 KB   |
| 🞓 Firewall de Windows con seguridad avan | 25/07/2012 02:29   | Acceso directo | 2 KB   |
| 🔁 Información del sistema                | 25/07/2012 02:18   | Acceso directo | 2 KB   |
| 🙈 Iniciador iSCSI                        | 25/07/2012 02:22   | Acceso directo | 2 KB   |
| 📧 Liberador de espacio en disco          | 25/07/2012 02:22   | Acceso directo | 2 KB   |
| 🔊 Monitor de recursos                    | 25/07/2012 02:17   | Acceso directo | 2 KB   |
| 🔊 Monitor de rendimiento                 | 25/07/2012 02:17   | Acceso directo | 2 KB   |
| 📷 Orígenes de datos ODBC (32 bits)       | 25/07/2012 02:29   | Acceso directo | 2 KB   |
| 📷 Orígenes de datos ODBC (64 bits)       | 25/07/2012 02:25   | Acceso directo | 2 KB   |
| 🛞 Programador de tareas                  | 25/07/2012 02:20   | Acceso directo | 2 KB   |
| Servicios de componentes                 | 25/07/2012 02:22   | Acceso directo | 2 KB   |
| Servicios                                | 25/07/2012 02:19   | Acceso directo | 2 KB   |
| 🔝 Visor de eventos                       | 25/07/2012 02:20   | Acceso directo | 2 KB   |
| 🔝 Windows PowerShell (x86)               | 26/07/2012 02:11 a | Acceso directo | 3 KB   |
| 📰 Windows PowerShell ISE (x86)           | 25/07/2012 02:20   | Acceso directo | 2 KB   |
| 🗃 Windows PowerShell ISE                 | 25/07/2012 02:20   | Acceso directo | 2 KB   |

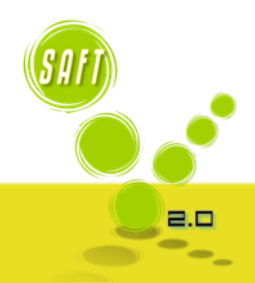

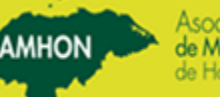

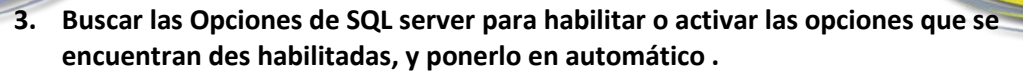

| 🧠 Servidor de orden de subprocesos                       | Ofrece la po  |                       | Manual        | Servicio local  |
|----------------------------------------------------------|---------------|-----------------------|---------------|-----------------|
| 👒 Sistema de cifrado de archivos (EFS)                   | Proporciona   |                       | Manual (dese  | Sistema local   |
| 👒 Sistema de color de Windows                            | El servicio W |                       | Manual        | Servicio local  |
| 👒 Sistema de eventos COM+                                | Admite el Se  | En ejecu              | Automático    | Servicio local  |
| 🔍 Skype Updater                                          | Enables the   |                       | Automático    | Sistema local   |
| 🔍 Software Updater                                       |               |                       | Deshabilitado | Sistema local   |
| 🍓 Solicitante de instantáneas de volumen de Hyper-V      | Coordina las  |                       | Manual (dese  | Sistema local   |
| 端 SQL Server (MSSQLSERVER)                               | Provides sto  | En ejecu              | Automático    | Servicio de red |
| 🖏 SQL Server (SQLEXPRESS)                                | Provides sto  | En eje <sup>.</sup> u | Automático    | Servicio de red |
| 🔍 SQL Server Active Directory Helper                     | Enables inte  | N                     | Deshabilitado | Servicio de red |
| 🔍 SQL Server Browser                                     | Provides S    |                       | Automático    | Servicio de red |
| 🔍 SQL Server FullText Search (MSSQLSERVER)               | Quickly cr    |                       | Automático    | Servicio de red |
| 🔍 SQL Server FullText Search (SQLEXPRESS)                | Quickly crea  | En eje /              | Automático    | Servicio de red |
| 🔍 SQL Server VSS Writer                                  | Provides the  | En eje .u             | Automático    | Sistema local   |
| 🤹 Superfetch                                             | Mantiene y    | En ejecu              | Automático    | Sistema local   |
| 🧠 Tarjeta inteligente                                    | Administra    |                       | Manual (dese  | Servicio local  |
| 🔍 TeamViewer 8                                           | TeamViewer    | En ejecu              | Automático    | Sistema local   |
| 🔍 Telefonía                                              | Ofrece com    | En ejecu              | Manual        | Servicio de red |
| 🔍 Temas                                                  | Proporciona   | En ejecu              | Automático    | Sistema local   |
| 🧠 TuneUp Utilities Service                               | This service  | En ejecu              | Automático    | Sistema local   |
| 🧠 Ubicador de llamada a procedimiento remoto (RPC)       | En Windows    |                       | Manual        | Servicio de red |
| 🧠 Updater Service for EazelBar                           |               |                       | Deshabilitado | Sistema local   |
| 🧠 Visual Studio 2008 Remote Debugger                     | Permite a lo  |                       | Deshabilitado | Sistema local   |
| 🧠 Windows Driver Foundation - User-mode Driver Framework | Crea y admi   |                       | Manual (dese  | Sistema local   |
| 🔍 Windows Installer                                      | Agrega, mo    |                       | Manual        | Sistema local   |
|                                                          |               |                       |               |                 |

AMHON

## 4. Configurara el SQL server.

Buscar la aplicación de configuración del SQL server para establecer todas las opciones y establecerla en manera automática, de esta manera no se tendrán problemas para configurar las opciones de conexión en el sistema y los Usuarios.

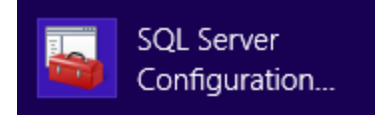

| 🕵 SQL Server Configuration Manager (Local)                                           | Name                                      | State   | Start Mode | Log On As       | Process ID | Service Type |
|--------------------------------------------------------------------------------------|-------------------------------------------|---------|------------|-----------------|------------|--------------|
| SQL Server 2005 Services                                                             | SQL Server FullText Search (MSSQLSERVER)  | Stopped | Automatic  | NT AUTHORITY\Ne | 0          | Full Text    |
| SQL Server 2005 Network Configuration (3.<br>SQL Native Client Configuration (22bit) | ★ SQL Server FullText Search (SQLEXPRESS) | Stopped |            | NT AUTHORITY\Ne | 0          | Full Text    |
| a SQL Native Client Configuration (S2DIC) ■ Client Protocols                         | SQL Server (SQLEXPRESS)                   | Stopped | Automatic  | NT AUTHORITY\Ne | 0          | SQL Server   |
| Aliacer                                                                              | SQL Server (MSSQLSERVER)                  | Running | Automatic  | NT AUTHORITY\Ne | 2616       | SQL Server   |
| Allases                                                                              | SQL Server Browser                        | Running | Automatic  | NT AUTHORITY\Ne | 3024       | SQL Browser  |
|                                                                                      |                                           |         |            |                 |            |              |

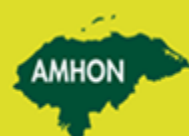

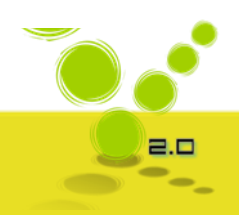

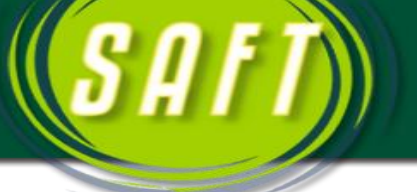

Una vez que entramos dar clic derecho para y dar clic en **Start** para queden en modo **Running** ósea de manera automática, como a continuación se presenta en la imagen siguiente.

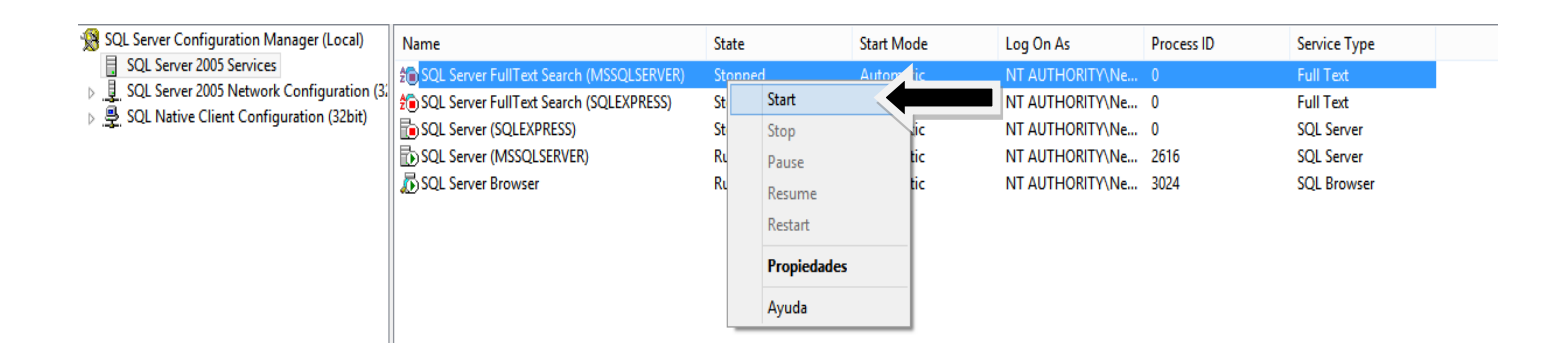

AMHON

2.0

Hacer esto mismo con las demás opciones del SQL Server. Después de esto desplegar la opción que dice SQL server 2005 Network Configuration, para establecer las opciones de conexión de manera habilitada como a continuación se presenta.

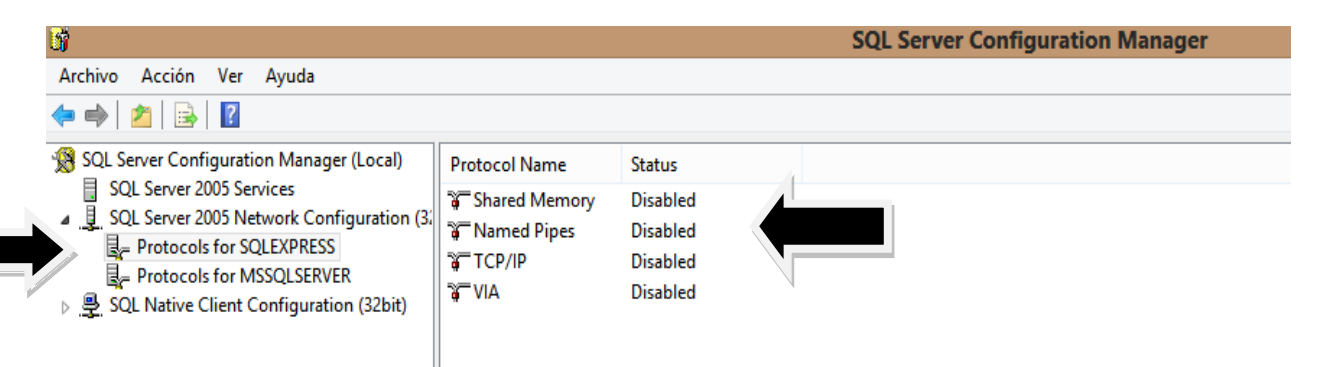

Como se observa al darle clic aparecen las opciones del lado derecho de la imagen que aparecen con el nombre de **Disable**, acá se dará clic derecho y establecerlas con el nombre de **Enable** para que de esta manera no haya problemas a la hora de realizar la conexiones correspondientes, como a continuación se presenta.

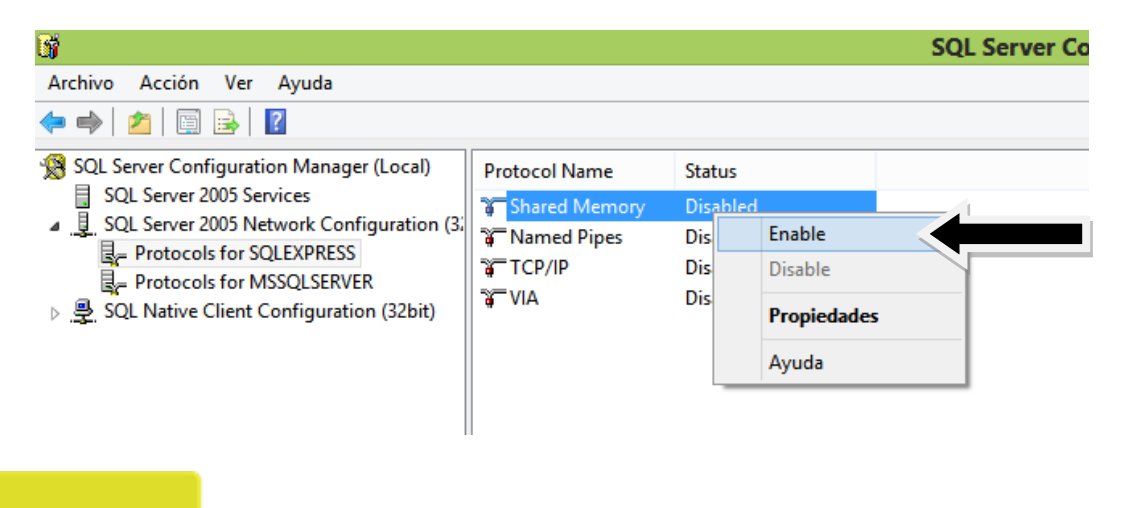

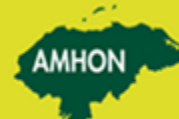

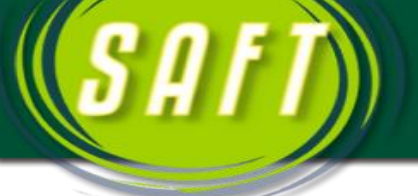

Y darle clic en el botón aceptar para que guarde los cambios.

| <b>ÿ</b>                       |                                                                                                    |                                                                |                                                        | SQL Server Config |
|--------------------------------|----------------------------------------------------------------------------------------------------|----------------------------------------------------------------|--------------------------------------------------------|-------------------|
| Archiv                         | o Acción Ver Ayuda                                                                                                    |                                                                |                                                        |                   |
| (⇒ ⇒                           | 🚈   🖾 📑 🛛                                                                                                    |                                                                |                                                        |                   |
| SQ<br>▲ <u>↓</u><br>▷ <u>₽</u> | L Server Configuration Manager (Local)<br>SQL Server 2005 Services<br>SQL Server 2005 Network Configuration (3:<br>Protocols for SQLEXPRESS<br>Protocols for MSSQLSERVER<br>SQL Native Client Configuration (32bit) | Protocol Name<br>Shared Memory<br>Named Pipes<br>TCP/IP<br>VIA | Status<br>Disabled<br>Disabled<br>Disabled<br>Disabled |                   |
|                                | w                                                                                                    | /arning                                                        | ×                                                      |                   |
|                                | Any changes made will be sav<br>the service is stopped and rest                                                                                                    | ed; however, they will n<br>arted.                             | ot take effect until                                   | 4                 |
|                                |                                                                                                    |                                                                | Aceptar                                                |                   |
|                                |                                                                                                    |                                                                |                                                        | - <b>N</b>        |

Hacer esto con cada una de las opciones que aparecen y una vez hecho estas configuraciones cerrar.

## 5. Como realizar la Conexión ODBC.

Para establecer la conexión ODBC, vamos a irnos al menú inicio de nuestro computador y elegir la Opción que dice panel de Control, se nos abrirá una pantalla y buscaremos la opción que dice Herramientas Administrativas.

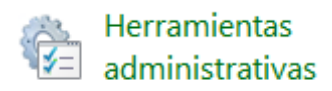

Darle doble clic y elegir la opción que dice Orígenes de Datos ODBC, si en su computadora está usando Windows 8 aparecerán dos opciones de ODBC, una de 32 bits y de 64 bits, si es el caso puede hacer la conexión en cualquiera de las dos opciones que aparecen y si no es el cas hacerlo directamente con la que aparece.

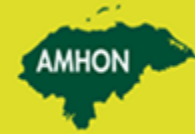

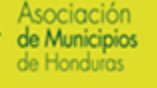

| Nombre                                   | Fecha de modifica  | Тіро           | Tamaño |
|------------------------------------------|--------------------|----------------|--------|
| 🛃 Administración de equipos              | 25/07/2012 02:19   | Acceso directo | 2 KB   |
| 🚮 Configuración del sistema              | 25/07/2012 02:18   | Acceso directo | 2 KB   |
| 📸 Desfragmentar y optimizar unidades     | 25/07/2012 02:18   | Acceso directo | 2 KB   |
| 📷 Diagnóstico de memoria de Windows      | 25/07/2012 02:17   | Acceso directo | 2 KB   |
| ᡒ Firewall de Windows con seguridad avan | 25/07/2012 02:29   | Acceso directo | 2 KB   |
| 😰 Información del sistema                | 25/07/2012 02:18   | Acceso directo | 2 KB   |
| 🙈 Iniciador iSCSI                        | 25/07/2012 02:22   | Acceso directo | 2 KB   |
| 📧 Liberador de espacio en disco          | 25/07/2012 02:22   | Acceso directo | 2 KB   |
| 🔊 Monitor de recursos                    | 25/07/2012 02:17   | Acceso directo | 2 KB   |
| Monitor de rendimiento                   | 25/07/2012 02:17   | Acceso directo | 2 KB   |
| 📷 Orígenes de datos ODBC (32 bits)       | 9                  | Acceso directo | 2 KB   |
| 📷 Orígenes de datos ODBC (64 bits)       | 25/07/2012 02:25   | Acceso directo | 2 KB   |
| 🔊 Programador de tareas                  | 25/07/2012 02:20   | Acceso directo | 2 KB   |
| 🔊 Servicios de componentes               | 25/07/2012 02:22   | Acceso directo | 2 KB   |
| 😹 Servicios                              | 25/07/2012 02:19   | Acceso directo | 2 KB   |
| 📷 Visor de eventos                       | 25/07/2012 02:20   | Acceso directo | 2 KB   |
| 📷 Windows PowerShell (x86)               | 26/07/2012 02:11 a | Acceso directo | 3 KB   |
| 📷 Windows PowerShell ISE (x86)           | 25/07/2012 02:20   | Acceso directo | 2 KB   |
| 📷 Windows PowerShell ISE                 | 25/07/2012 02:20   | Acceso directo | 2 KB   |

AMHON

2.0

Una vez que le damos doble clic nos aparecerá la pantalla siguiente y dar un clic en el botón agregar.

| Administrador de origen de datos ODBC (32 bits) |                                                                                                    |           |                               |                                                    |                                                               |                                                      |                    |           |  |  |
|-------------------------------------------------|----------------------------------------------------------------------------------------------------|-----------|-------------------------------|----------------------------------------------------|---------------------------------------------------------------|------------------------------------------------------|--------------------|-----------|--|--|
| Γ                                               | OSN de usuario                                                                                                    | DSN d     | e sistema                     | DSN de archivo                                     | Controladores                                                 | Seguimiento                                          | Connection Pooling | Acerca de |  |  |
|                                                 | Orígenes de da                                                                                                    | tos de u: | suario:                       |                                                    |                                                               |                                                      |                    |           |  |  |
|                                                 | Nombre                                                                                                    |           | Plataform                     | a Controlador                                      |                                                               |                                                      | Agregar            | ·         |  |  |
|                                                 | dBASE Files<br>Excel Files<br>MS Access D                                                                                                    | atabase   | 32 bits<br>32 bits<br>32 bits | Microsoft Acce<br>Microsoft Exce<br>Microsoft Acce | ess dBASE Drive<br>el Driver (*.xls, *.x<br>ess Driver (*.mdb | r (*.dbf, *.ndx, *<br>lsx, *xlsm, *xls<br>, *.accdb) | Cor                | r         |  |  |
|                                                 | Un Origen de datos de usuario ODBC almacena información de conexión al proveedor de datos indicado. Un Origen de datos de usuario solo es visible y utilizable en el equipo actual por el usuario indicado. |           |                               |                                                    |                                                               |                                                      |                    |           |  |  |
|                                                 | Aceptar Cancelar Aplicar Ayuda                                                                                                    |           |                               |                                                    |                                                               |                                                      |                    |           |  |  |

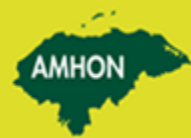

S A I

Luego elegir la Opción de SQL server y dar clic en el Botón Finalizar como se presenta en el Ejemplo.

MHO

2.0

|                | Administrador de origen de datos ODBC (32 bits)                                                                                                    | ×       |
|----------------|----------------------------------------------------------------------------------------------------|---------|
| DSN de         | Crear nuevo origen de datos                                                                                                    | erca de |
| Orígen<br>Nomt | Seleccione un controlador para el que desee establecer un<br>origen de datos.                                                                                                    |         |
| Exce           | Nombre \^                                                                                                    |         |
| MS A           | Microsoft Paradox Driver (*.db )<br>Microsoft Paradox-Treiber (*.db )<br>Microsoft Text Driver (*.bd; *.csv)<br>Microsoft Text-Treiber (*.bd; *.csv)<br>SQL Native Client<br>SQL Server |         |
|                | < Atrás Finalizar Cancelar<br>Aceptar Canc Aplicar                                                                                                    | Ayuda   |

Se establecerá el nombre para el origen de datos que en este caso será SAFTSQL y se establecerá el nombre del Servidor el cual se hace desplegando la pestaña que aparece en la línea la cual sirve de enlace de con la Base de Datos y dar clic en el botón Siguiente.

| ,                                                                                | Administ       | trador de ori                              | gen de dat                          | os ODBC (      | 32 bits)           | ×         |  |
|----------------------------------------------------------------------------------|----------------|--------------------------------------------|-------------------------------------|----------------|--------------------|-----------|--|
| DSN de usuario                                                                   | DSN de sistema | DSN de archivo                             | Controladores                       | Seguimiento    | Connection Pooling | Acerca de |  |
| q                                                                                | Crear un       | nuevo origer                               | n de datos p                        | oara SQL S     | erver              | ×         |  |
|                                                                                  | E              | ste asistente le ayu<br>sar para conectars | udará a crear un<br>e a SQL Server. | origen de dato | s ODBC que podrá   |           |  |
| ¿Qué nombre desea utilizar para referirse al origen de datos?<br>Nombre: SAFTSQL |                |                                            |                                     |                |                    |           |  |
|                                                                                  | i              | Cómo desea descr                           | ibir el origen de o                 | latos?         |                    |           |  |
|                                                                                  |                | Descripción:                               |                                     |                |                    |           |  |
|                                                                                  | i              | Con qué servidor S                         | QL Server dese                      | a conectarse?  | .1                 |           |  |
|                                                                                  |                | Servidor:                                  | HP\SQLEXPF                          | RESS           |                    |           |  |
|                                                                                  |                |                                            |                                     |                |                    |           |  |
|                                                                                  |                | Finalizar                                  | Siguiente >                         | Cancel         | ar Ayuda           | Jda       |  |

Si la computadora en donde se está haciendo la conexión es la del Servidor, al darle clic en siguiente, le daremos clic en siguiente nuevamente ya que si es el servidor la conexión se hace directa mente y si no es así hacer lo siguiente; se establecerá la contraseña siguiente, **mgia730@lc@3b3s** esta es la clave que siempre se va a usar al momento de Realizar la Conexión.

A continuación se presenta el Ejemplo siguiente.

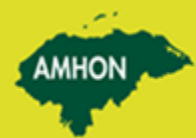

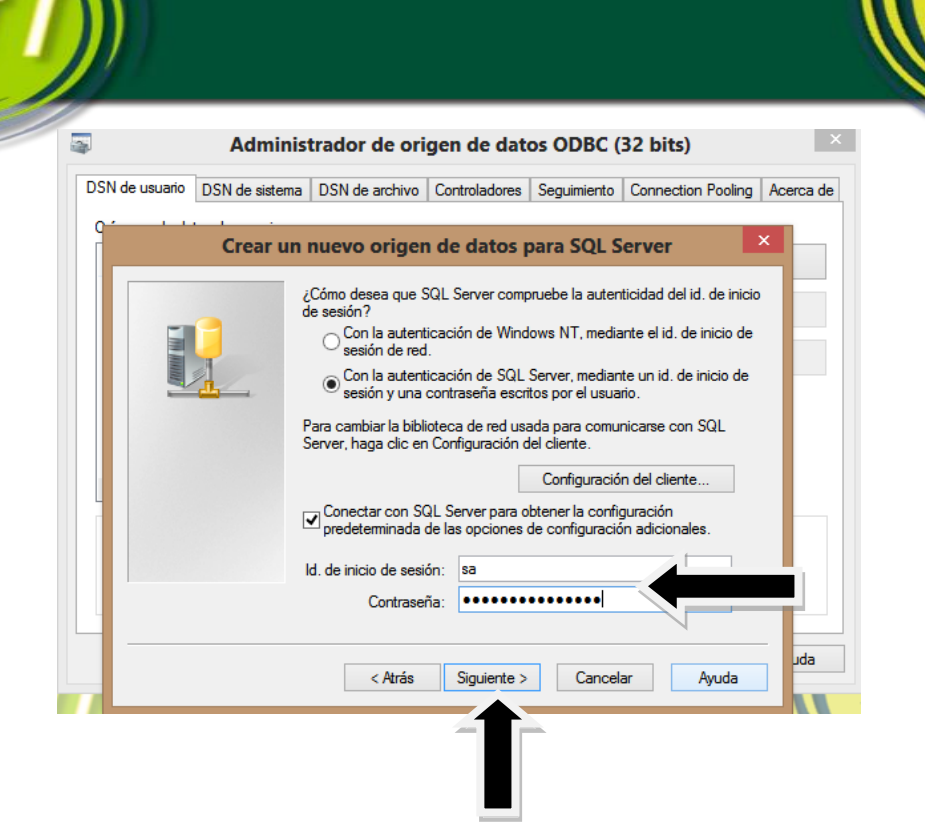

Después se establecerá la base de datos Predeterminada, habilitando una pequeña casilla para elegir la base de Datos como se presenta en el ejemplo y dar clic en siguiente.

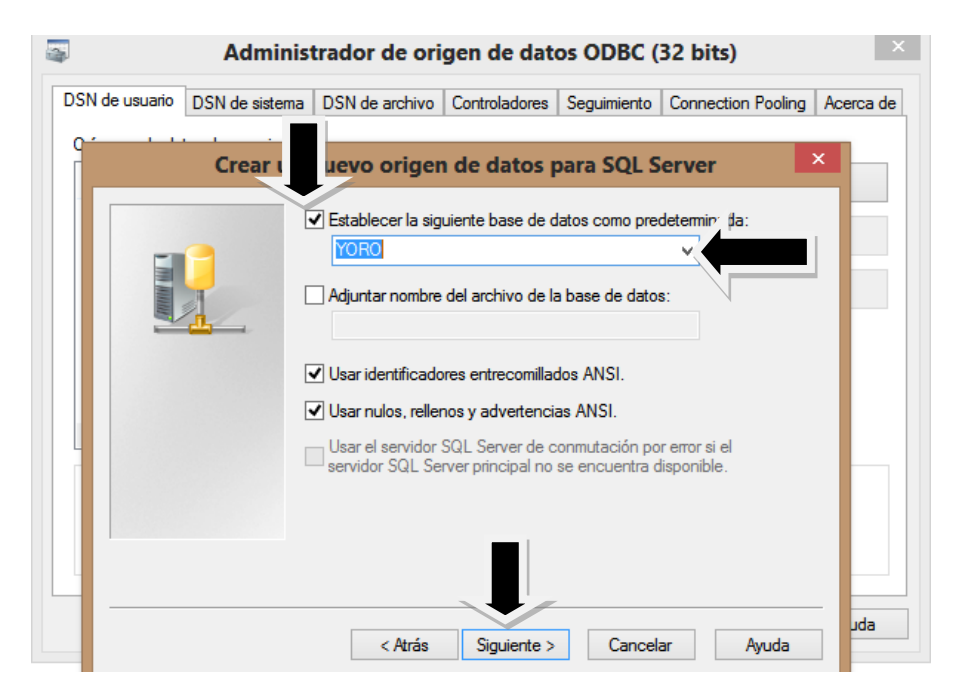

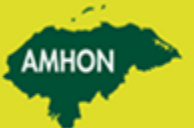

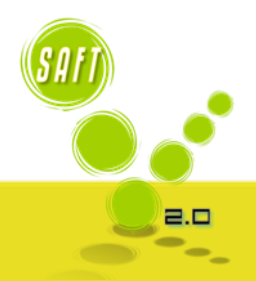

AMHON

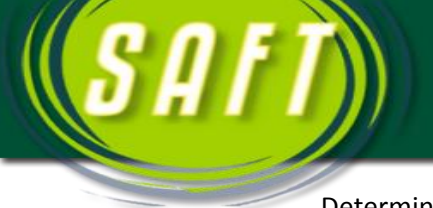

Determinar el idioma que se va a utilizar, en este caso será español y antes de establecerlo se habilitara la pequeña casilla que aparece a lado de la barra de idiomas.

AMHON

| S Admir                      | istrador de origen de dato                                                     | s ODBC (32 bits)                                   |       |
|------------------------------|--------------------------------------------------------------------------------|----------------------------------------------------|-------|
| DSN de usuario DSN de sister | SN de archivo Controladores                                                    | Seguimiento Connection Pooling Acen ara SQL Server | ca de |
|                              | Establecer el siguiente idioma para<br>SQL Server:<br>Spanish<br>Bulazian      | a los mensajes del sistema de                      |       |
|                              | □ lougaran<br>Croatian<br>☑ l Czech<br>Danish<br>□ Dutch<br>English            | pnedas,                                            |       |
|                              | C Estonian<br>Finnish<br>French<br>German<br>Greek<br>Hungarian                | en ejecución:<br>Examinar<br>30000                 |       |
|                              | I Italian<br>Japanese<br>Korean<br>Latvian<br>Uthuanian                        | hivo de registro:<br>Examinar                      |       |
| ersheirise                   | Norwegian<br>Polish<br>Portuguese<br>Romanian<br>Russian<br>Simplified Chinese | Ayuda<br>Z KB                                      | da    |
|                              | Slovak<br>Slovenian<br>Spanish<br>Swedish<br>Thai                              | _                                                  |       |

#### Clic en finalizar y aceptar.

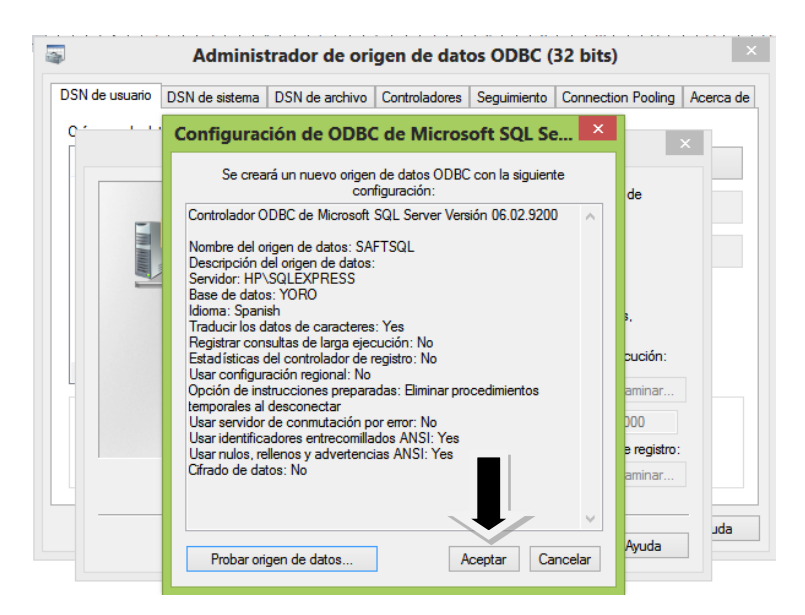

Hacer el mismo Proceso para establecer la conexión con la Bitácora SAFT.

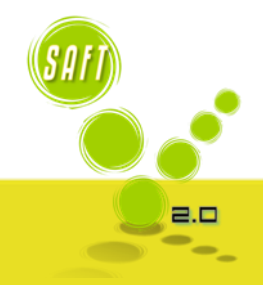

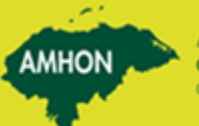

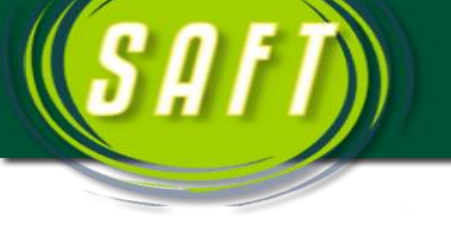

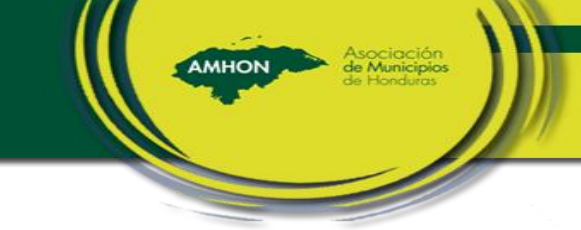

2.0

6. Como establecer la base de Datos de la municipalidad.

Para establecer la base de Datos que se Utilizara en la Municipalidad, nos vamos a ir a la opción de SQL Server Configuration Management.

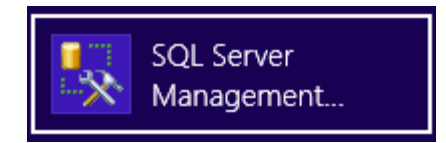

A continuación nos aparecerá la pantalla de inicio de sesión del servidor y darle clic en el botón **Connet** como aparece en la imagen.

|                                                                                                    | Microsoft SQ    | L Server Management Studio Express | - 5 |
|----------------------------------------------------------------------------------------------------|-----------------|------------------------------------|-----|
| File Edit View Tools Window Community Help                                                                                                    |                 | Connect to Server                  |     |
| New Query         Image: Image: | SQL Ser         | Windows Server System              |     |
|                                                                                                    | Server type:    | Database Engine V                  |     |
|                                                                                                    | Server name:    | HP\SQLEXPRESS V                    |     |
|                                                                                                    | Authentication: | Windows Authentication V           |     |
|                                                                                                    | User name:      | hp\hp store 🗸                      |     |
|                                                                                                    | Password:       |                                    |     |
|                                                                                                    |                 | Remember password                  |     |
|                                                                                                    | Const           | art Cancel Help Ontions >>         |     |
|                                                                                                    | Contra          | Cancer rielp Options >>            |     |
|                                                                                                    |                 |                                    |     |
|                                                                                                    |                 |                                    |     |
|                                                                                                    | -               |                                    |     |
|                                                                                                    |                 |                                    |     |
|                                                                                                    |                 |                                    |     |
|                                                                                                    |                 |                                    |     |
|                                                                                                    |                 |                                    |     |
|                                                                                                    |                 |                                    |     |
|                                                                                                    |                 |                                    |     |
|                                                                                                    |                 |                                    |     |
|                                                                                                    |                 |                                    |     |
|                                                                                                    |                 |                                    |     |
|                                                                                                    |                 |                                    | (cn |
|                                                                                                    |                 |                                    | ЮН  |
|                                                                                                    |                 |                                    |     |

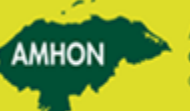

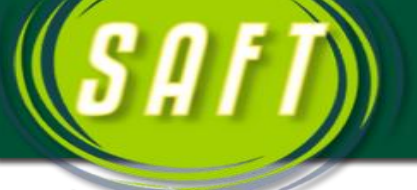

Dar clic derecho a la Opción **Database** y dar clic donde dice **New Database**, para crear la carpeta donde estará la base de Datos del Sistema, como a continuación se presenta.

AMHON

2.0

| 🗄 🔔 New Query   🛅   💦   📂 🔩 🐙 🔛 🍠   📴 📑 🥻         | 1 🗃 🖕                       |
|---------------------------------------------------|-----------------------------|
| Object Explorer 🗸 🕂 🗙 📝                           | ummary                      |
| ₽ ₽ = T 2                                         | 🖸 🥔 🗡 🏥 🧰                   |
| HP\SQLEXPRESS (SQL Server 9.0.3077 - hp\hp stor?) | -                           |
| Databa     New Database                           | Databases                   |
|                                                   | HP\SQLEXPRESS\Databases     |
| 🗄 🧰 Replica 🛛 Restore Database                    |                             |
| Manag     Restore Files and Filegroups            | Name                        |
| Reports                                           | System Databases            |
| Refresh                                           | 间 ANAANA<br>间 Bitacora SAFT |

Luego establecer el nombre de la municipalidad en la Carpeta creada y dar clic en el botón ok para guardar lo realizado, como a continuación se presenta en el ejemplo.

|                | Calasta anna                                                                       |                          |                                       |                             |                   |                              |         |
|----------------|------------------------------------------------------------------------------------|--------------------------|---------------------------------------|-----------------------------|-------------------|------------------------------|---------|
|                | Select a page                                                                      | Script 🔻 🚺               | Help                                  |                             |                   |                              |         |
|                | Poptions Plegroups                                                                 | Database name:<br>Owner: | dexina                                | YORO<br><default></default> |                   |                              |         |
| Replication    |                                                                                    |                          | a a a a a a a a a a a a a a a a a a a |                             |                   |                              |         |
| 🕀 🚞 Management |                                                                                    | Database files:          |                                       |                             | 1                 |                              |         |
|                |                                                                                    | Logical Name             | Hile Type                             | Hiegroup                    | Initial Size (MB) | Autogrowth                   |         |
|                |                                                                                    | YORO                     | Data                                  | PRIMARY<br>Net Assissed     | 3                 | By I MB, unrestricted growth |         |
|                | Connection Server: HP/SQLEXPRESS Connection: hp/hp store Vew connection properties |                          |                                       |                             |                   |                              |         |
|                | Progress                                                                           |                          |                                       |                             |                   |                              |         |
|                | C) Ready                                                                           | ٢                        |                                       |                             |                   | Add Remove                   |         |
|                |                                                                                    |                          |                                       |                             | $\Rightarrow$     | OK Cancel                    | <br>SAF |
|                |                                                                                    |                          |                                       |                             | r                 |                              |         |

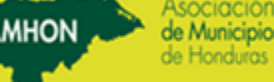

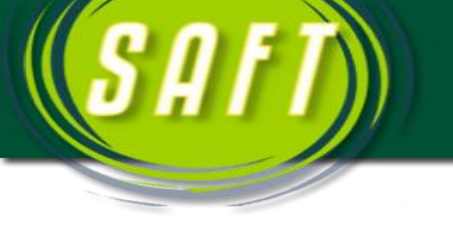

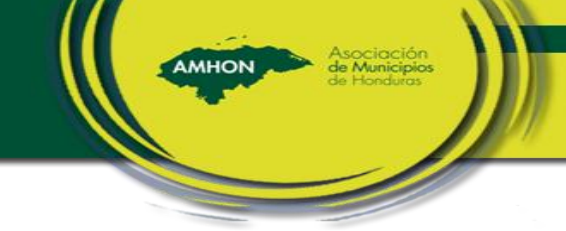

### 7. Como establecer la Base de Datos del Sistema.

Antes de establecer la base de datos que se va a utilizar, debemos migrar las bases de datos, para rural, planillas y la de SAFT. Direccionándolas 3 bases a la carpeta que creamos en al SQL server, Ejemplo.

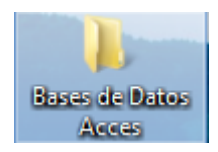

| ParaRural  | 11/09/2013 09:31 a | Microsoft Access | 4,556 KB  |
|------------|--------------------|------------------|-----------|
| Planillas3 | 11/09/2013 09:30 a | Microsoft Access | 1,440 KB  |
| SAFT       | 08/04/2013 08:43 a | Microsoft Access | 16,000 KB |

La base de datos que vamos a migrar Primero es la de SAFT, abrimos la base de Access y habilitamos el contenido. Nos aparecerá

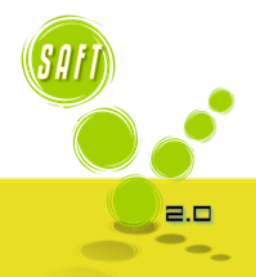

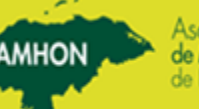

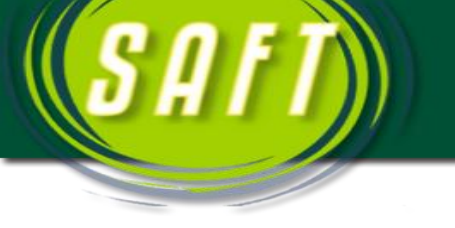

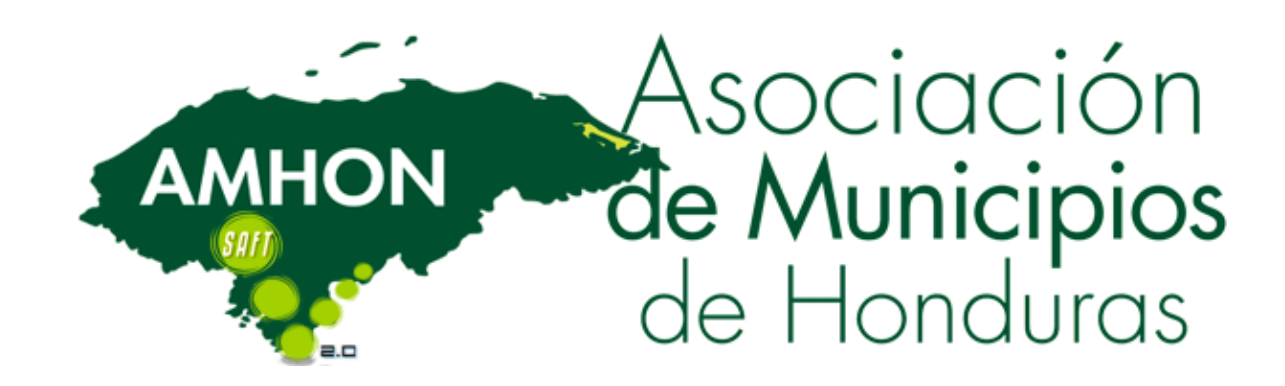

AMHON

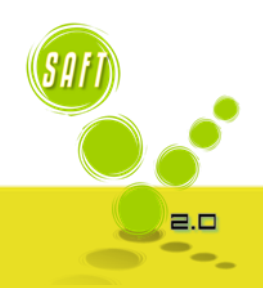

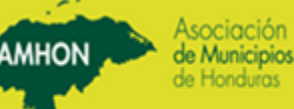